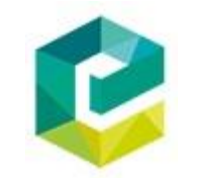

# Emerald Insight

© Vilniaus kolegijos biblioteka

© Vilniaus kolegijos biblioteka 2017

## Registracija

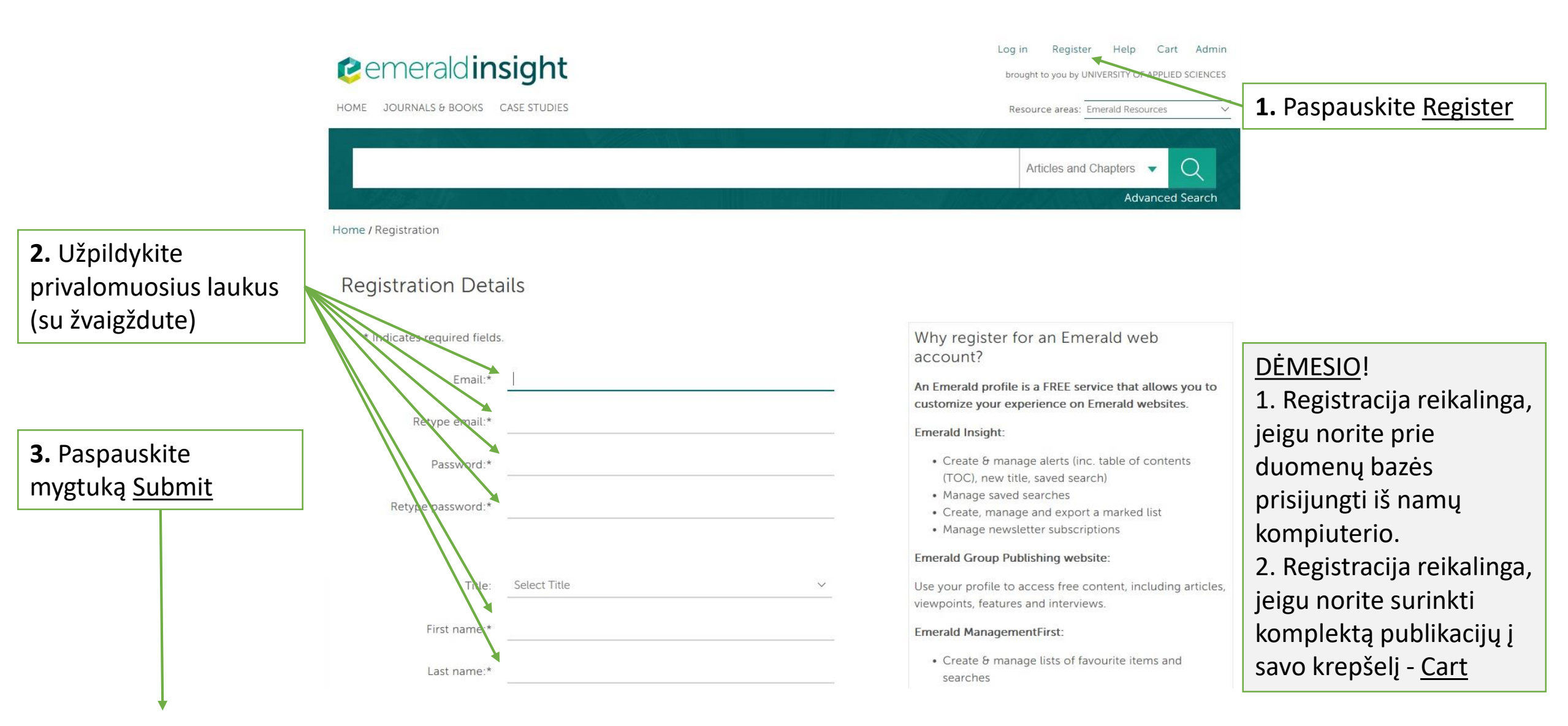

## Paieškos galimybės

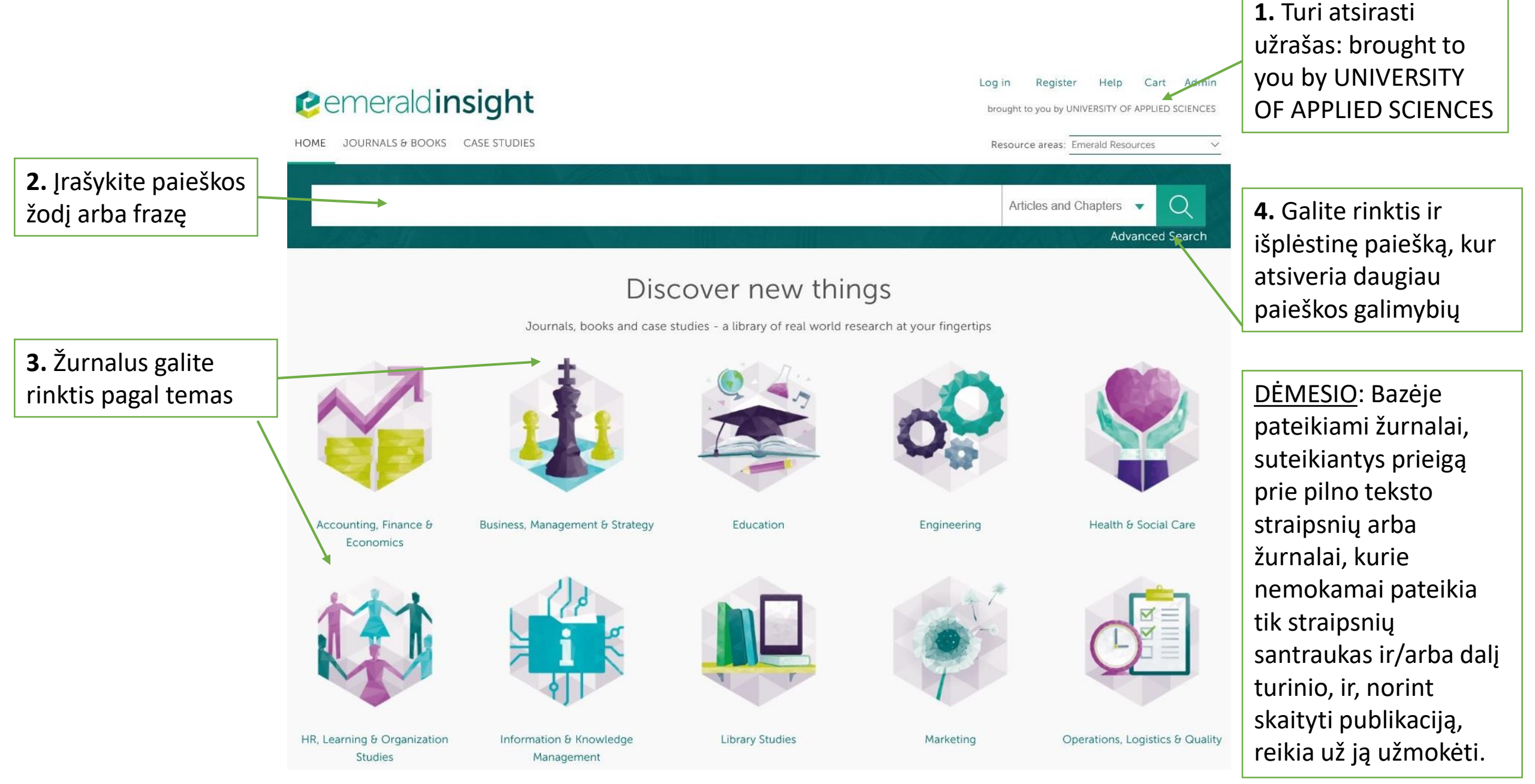

#### **2.** Įveskite paieškos terminą

### 1. lšplėstinė paieška

**3.** Paspaudę rodyklę prie <u>Anywhere</u> galėsite pasirinkti pagal kuriuos parametrus atliksite paiešką: autorių, publikacijos pavadinimą, raktinius žodžius ir kt.

4. Paspaudę rodyklę prie <u>AND</u> galėsite pasirinkti loginį operatorių (AND: užtikrina, kad visos pasirinktos reikšmės būtų dokumente; OR: arba – padidina paieškos rezultatų skaičių; NOT: ne – pašalina dokumentus, kuriuose yra nepageidaujamų žodžių.

5. Galite pasirinkti arba visas publikacijas (ir pilno teksto ir tik su santraukomis) arba tik <u>pilno</u> teksto straipsnius.

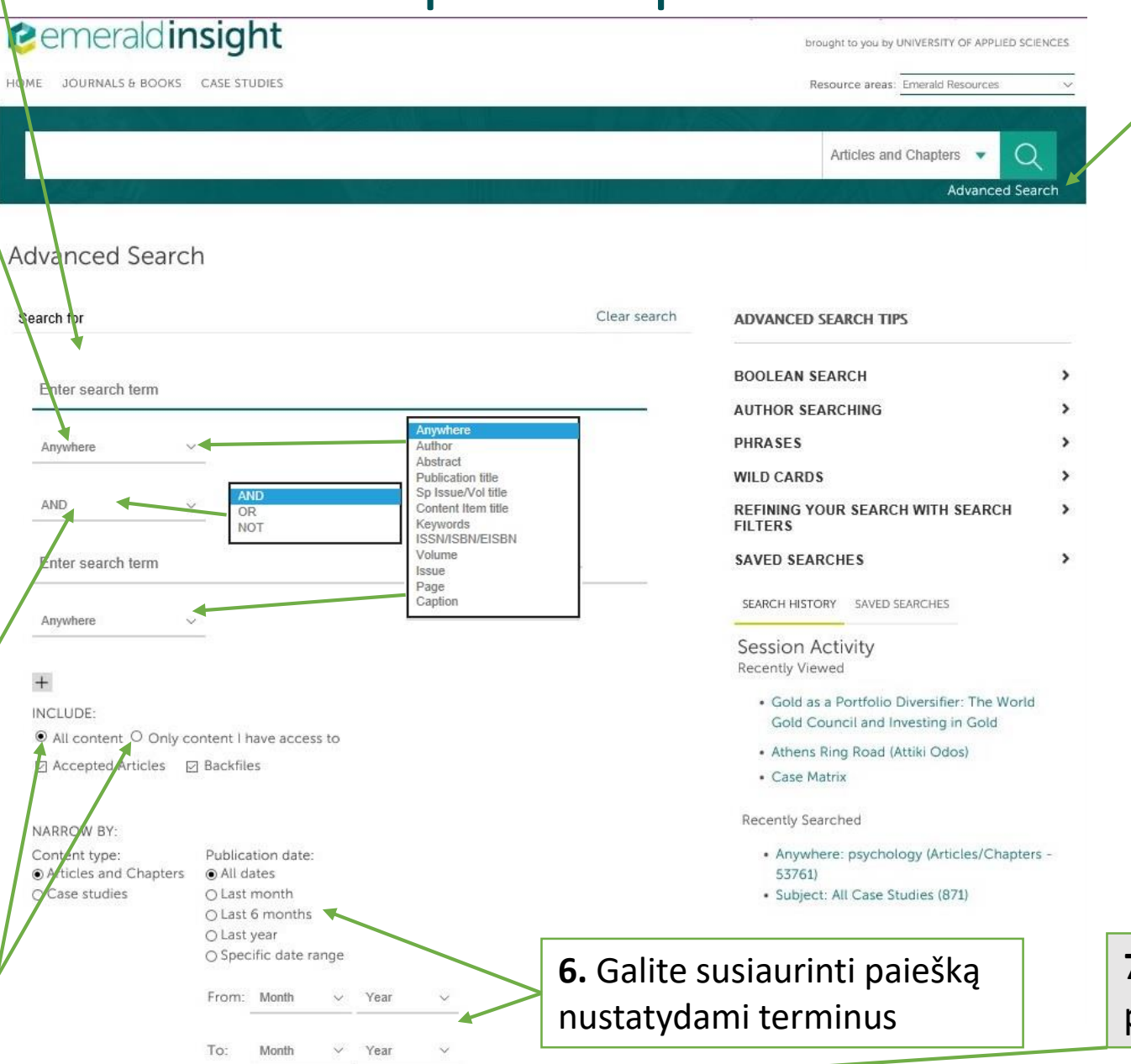

Search

1. Paspauskite Advanced Search

**7.** Kai nustatysite visus parametrus, spauskite <u>Search</u>

#### 2. Išplėstinė paieška

| <b>€</b> em€                   | erald insight                                                                                                    | Log in Register Help Cart Adr                                      |
|--------------------------------|----------------------------------------------------------------------------------------------------|--------------------------------------------------------------------|
| HOME JOURN                     | NALS & BOOKS CASE STUDIES                                                                                                    | Resource areas: Emerald Resources                                  |
|                                |                                                                                                    | Articles and Chapters 👻 📿<br>Advanced Searc                        |
| . Rastų Search R<br>ublikacijų | esults <b>2.</b> Galima sugrupuoti pagal Aktualumą arba Nau                                                                                          | ujumą ar Senumą                                                    |
| kaičius ARTICLES/CHA           | APTERS (34196) CASE STUDIES (0)                                                                                                    | SEARCH HISTORY SAVED SEARCHES                                      |
| Order results                  | v:   Relevance   Newest First   Oldest First                                                                                                    | Recently Searched                                                  |
| Results: 1-20 o                | f 34196 1 2 3 4 5 6 7 8 9 10 Next >                                                                                                    | <ul> <li>Anywhere: psychology (Articles/Chapters 34196)</li> </ul> |
| . Kvadratėliai rodo            | ltems per page 20 $\sim$                                                                                                    |                                                                    |
| eidinių prieinamumą            | Icon key: You have access Partial access Backfile Earlycite Abstract only                                                                            | Refine Search                                                      |
| - pilna prieiga                |                                                                                                    | FILTERS APPLIED:                                                   |
| - dalinė prieiga               | □ Select all For selected items: Please select ∨                                                                                                    | None                                                               |
| 1                              | Women at the top: Where now, what next? Reflections on the<br>British Psychological Society's Division of Occupational<br>Psychology 2012 conference | Keyword                                                            |
|                                | Type: General review                                                                                                    | Leadership (1299)                                                  |
|                                | Doyin Atewologun, Elena Doldor                                                                                                    | Gender (756)                                                       |
|                                | Equality, Diversity and Inclusion: An International Journal, Volume: 32 Issue: 2, 2013                                                               | United Kingdom (737)                                               |

**2.** Pagal kvadratėlių užpildymą galima matyti, kurie straipsniai yra laisvai prieinami be papildomo mokesčio.

3. Prie straipsnio pavadinimo galima matyti, kokiame žurnale jis publikuojamas, iš karto pažiūrėti trumpą apžvalgą (Preview), atsidaryti tik Santrauka (Abstract), atverti straipsnj HTML arba PDF formatu, peržvelgti naudotos literatūros sąrašą (References) bei matyti, kokie leidimai yra jau buvę (Reprints and Rermissions).

3

5

treatment teams: a grounded theory exploration

#### Paieškos rezultatai

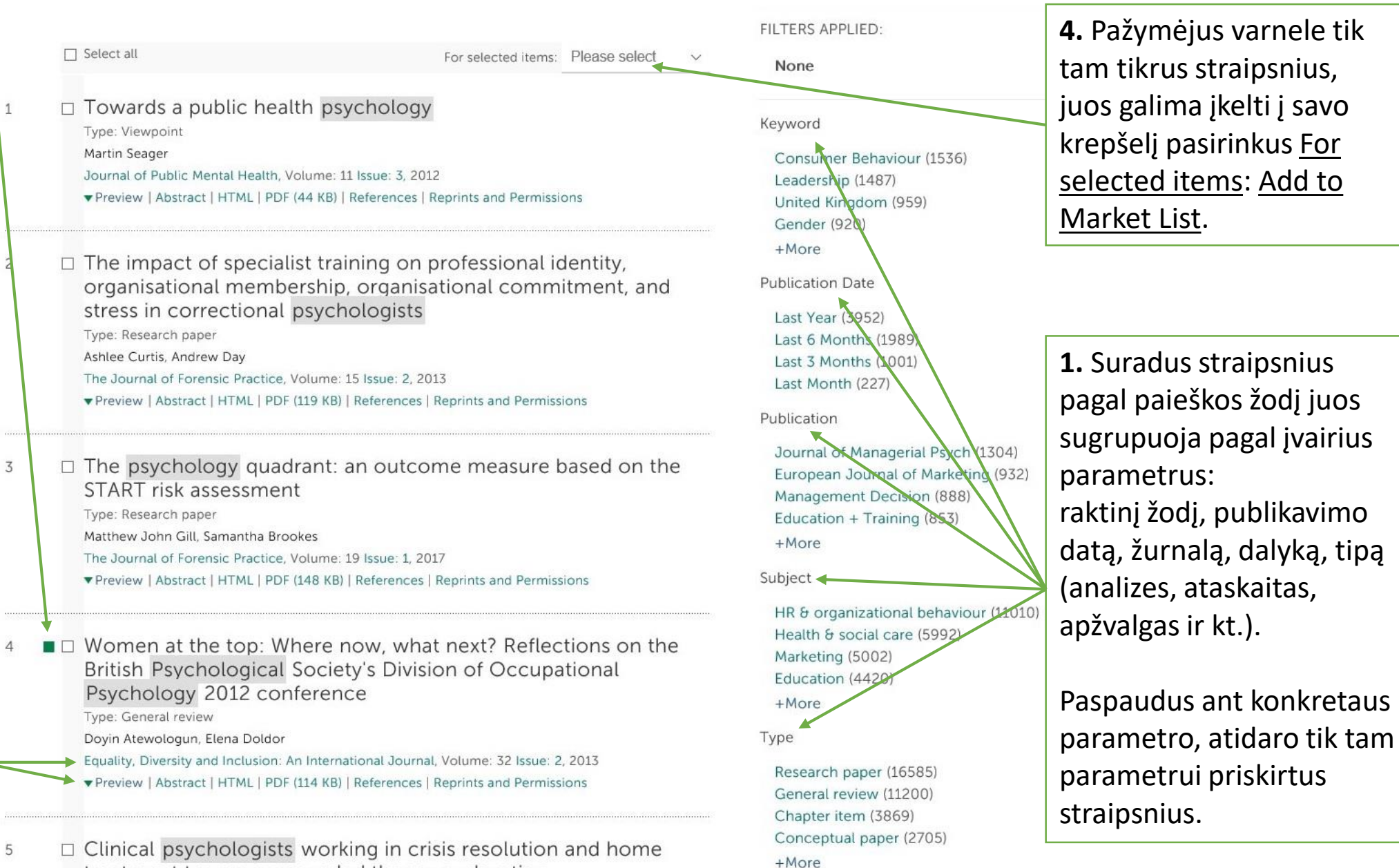

### Konkreti publikacija

 Atidarius konkretaus straipsnio informaciją galima matyti žurnalo, kuriame jis buvo publikuotas, informaciją

2. Konkretaus straipsnio bibliografinius duomenis taip pat galima išsisaugoti, pvz., Mendeley, RefWorks ir kitų programų pagalba paspaudus <u>Save</u> (Mendeley) arba <u>Downlad Citation</u>

3. Kur straipsnis buvo cituotas, galima pažiūrėti Cited by (Crossref, 1) ir Cited by (Scopus, 2)

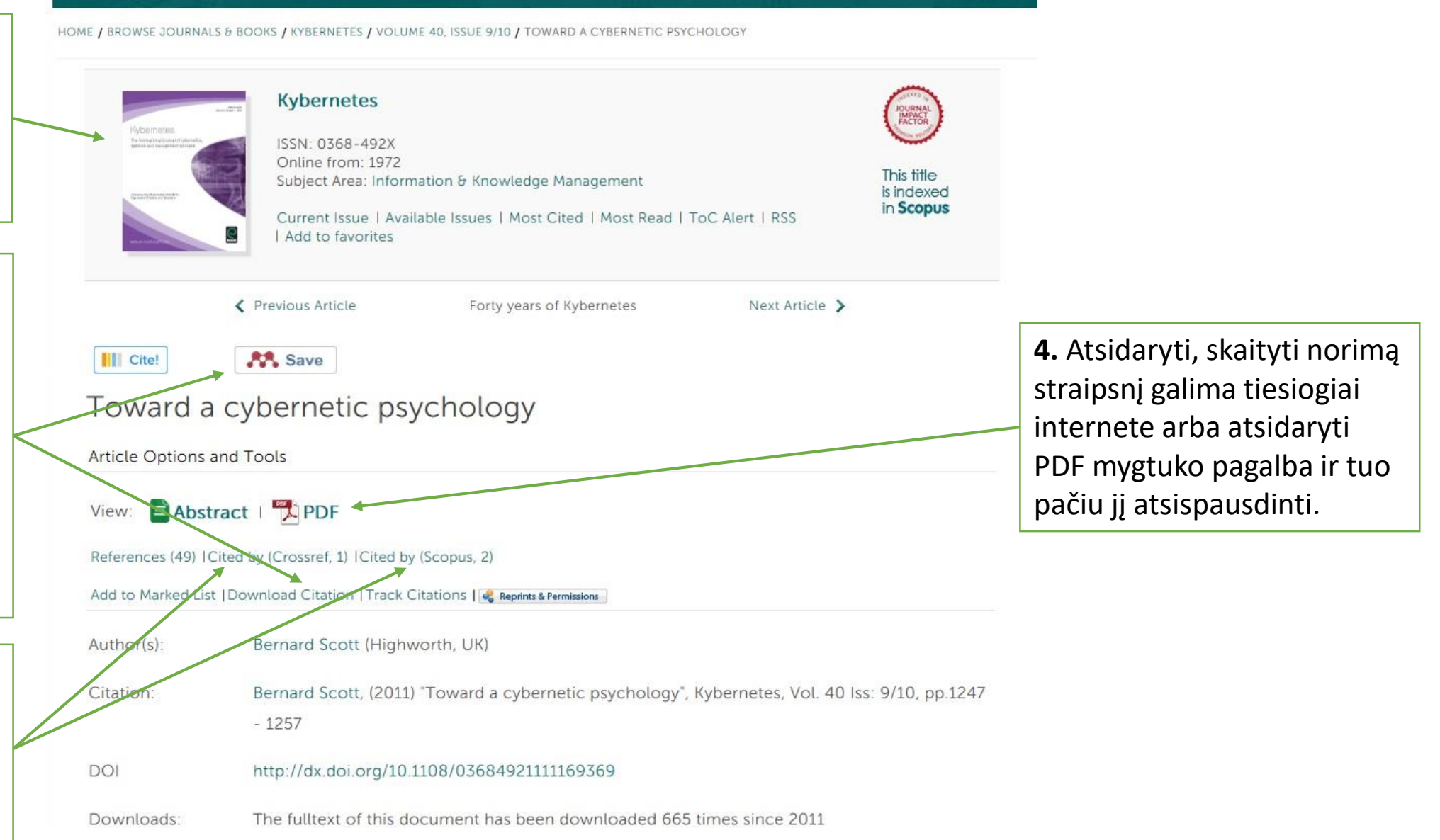

#### Publikacijoje naudotos literatūros sąrašas

References

1. Ashby, W.R. (1956), An Introduction to Cybernetics, Wiley, New York, NY. [Google Scholar]

- 2. Ashby, W.R. (1959), Design for a Brain, 2nd ed., Chapman & Hall, London. [Google Scholar]
- Ashby, W.R. (1961), "What is an intelligent machine?", Proceedings of the Western Joint Computer Conference, Los Angeles, CA, USA, pp. 257-81. [Google Scholar]
- 4. Bateson, G. (1972), Steps to an Ecology of Mind, Intertext Books, London. [Google Scholar]
- Beer, S. (1993), "Easter", Systems Research, Vol. 10 No. 3, pp. 13-18. [Google Scholar] [CrossRef] [Infotrieve]
- Bremmerman, H.J. (1967), "Quantal noise and information", Fifth Berkeley Symposium on Mathematical Statistics and Probability, Vol. 4, pp. 15-20. [Google Scholar]
- Broadbent, D.E. (1957), Perception and Communication, Pergamon Press, London. [Google Scholar]
- Craik, K.J.W. (1943), *The Nature of Explanation*, Cambridge University Press, Cambridge. [Google Scholar]

 Pasirinkto straipsnio apačioje galima rasti panaudotos literatūros sąrašą. Kai kurią naudotą literatūrą galima rasti paspaudus ant nuorodos <u>Google</u> <u>Scholar</u> ir kt.

#### **Krepšelis**

Welcome: Ms Vardas Pavardé Log out Help Cart Admin *c*emerald insight brought to you by UNIVERSITY OF APPLIED SCIENCES JOURNALS & BOOKS CASE STUDIES Resource areas: Emerald Resources  $\bigcirc$ Articles and Chapte • Advanced Search Home / My Account / Marked List Marked List ARTICLES(15) JOURNALS CHAPTERS BOOK SERIES BOOKS Select all (current page) Select all (all page Select Sort ~ Select an action Email to a friend Publication Download Citatio Deveraging collaboration for information literacy in psychology Track Citation Remove from lis Global psychology: implications for cross-cultural research and management Feb 14, 2017 Edit Fifty Key Thinkers in Psychology Feb 14, 2017 Edit Collaboration works: integrating information competencies into the psychology curricula Feb 14, 2017 Edit ☐ Key Concepts in Psychology Showing entries 1-5 of 15 Previous page Next page 6. Paspaude Edit galite prie straipsnio prirašyti Raktinius žodžius

(etiketes) bei papildoma komentara.

#### **1.** Paspauskite krepšelj Cart

**2.** Pateiktame publikacijų sąraše turite išvysti visus Jūsų pasirinktus straipsnius, prie kurių pažymėjote varnelę ir/arba paspaudėte Add to Market List

**3.** Galite matyti, kokią dieną straipsnį jkėlėte į krepšelį

4. Pažymėkite varnele tuos straipsnius, kuriuos norite tvarkyti.

**5.** Išsirinkite norimą variantą: nusiysti draugui arba sau el. paštu (Email to a friend), persiusti duomenis bibliografinei informacijai tvarkyti į pasirinktą bibliografinės informacijos tvarkymo programą (Download Citation). DEMESIO: pasirinkus pastaruosius du variantus išsiųstų duomenų Duomenų bazės krepšelyje nebelieka!

Track Citation pateikia visų kažkada ieškotų straipsnių sąrašą.

#### My Account

PERSONAL DETAILS

ACCESS ENTITLEMENTS

ACTIVATE ACCESS TOKEN

ALERTS

HOME

MARKED LIST

SAVED SEARCHES

All Institutional Administrators are now required to log in from within an IP range, registered within the Emerald system, as associated with your institution. You will not be able to access your account from outside of your institution's registered IP range. This is a necessary security measure.

Please contact support@emeraldinsight.com for

## Sėkmės naudojantis Emerald Insight!

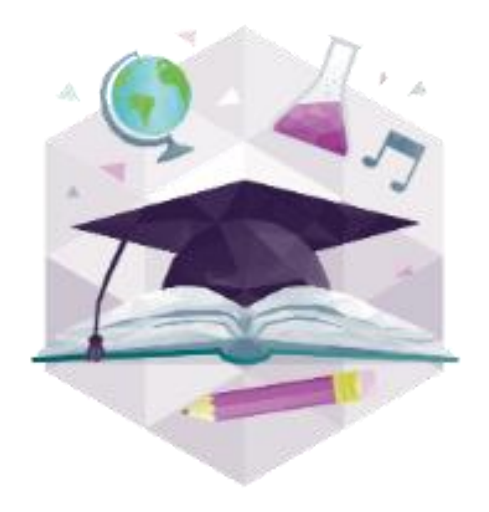